## **Macbook Printing Instructions – Ed Wing Printer**

First, make sure that you have the latest version of Mac OS installed on your computer. (This can be found by going to "System Settings", "General", then "System Update".)

Then, head open this link to take you to the Savin driver webpage: <u>http://support.ricoh.com/bb/html/dr\_ut\_e/apc/model/imc2000/imc2000.htm</u>

Once you get there, scroll down to "Mac OS X" and select your operating system from the dropdown menu:

| ir | RICOH<br>magine. change.           | Close ×                                                                                                    |
|----|------------------------------------|----------------------------------------------------------------------------------------------------|
|    | M C2000/C25                        |                                                                                                    |
|    | Important Notice Important         |                                                                                                    |
|    |                                    |                                                                                                    |
|    | Your OS                            |                                                                                                    |
|    | Please choose your OS              |                                                                                                    |
|    |                                    | 200                                                                                                    |
|    |                                    | ••••                                                                                                    |
| X  | Note Before installing, please vis | t the link below for important information about Windows drivers.                                                                                                    |
| h  | https://www.ricoh.com/info/2020/   | 1/122_1/                                                                                                    |
| c  | Choose vour OS                     |                                                                                                    |
|    | Select driver language             | English *                                                                                                    |
|    | Windows                            |                                                                                                    |
|    | Mac OS X                           |                                                                                                    |
|    | Mac OS 13(macOS Vent               | ura)                                                                                                    |
|    | Printer Driver                     |                                                                                                    |
|    | PPD Installer                      | Ver.1.8.0.0 Released Date: 20/05/2020<br>This PPD installer is used to install a PPD (Postscript Printer Description) file on Mac                                                                                                    |
|    | Cile Size : 4,107 KE               | OSX. PPD files contain descriptions of printer capabilities such as paper sizes,<br>number of input trays and duplexing. Once the PPD file is installed on the system<br>up to the DPD installer the DS driver that comes bundled with Mac OS X can use the<br>P History |

Install the driver by clicking the download button under "PPD Installer".

Open the file after it is downloaded to your computer and run the installer by opening the .pkg file:

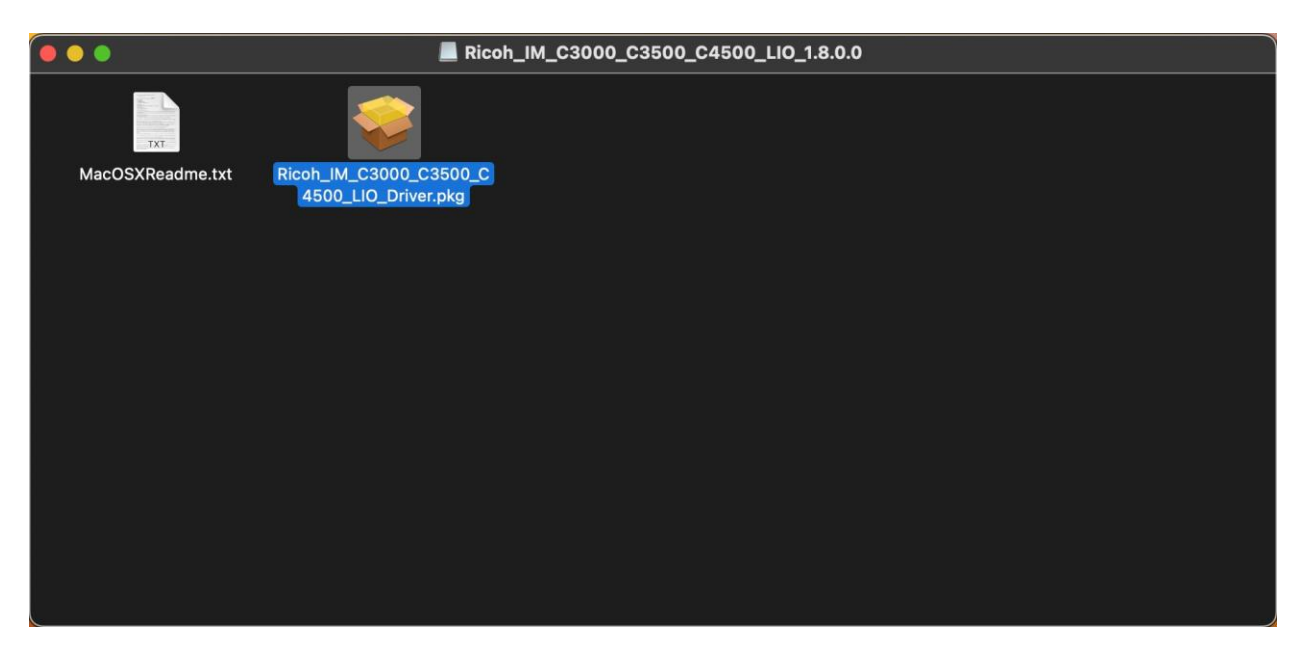

Follow the instructions given by the installer until the installation is complete.

Next, open your settings and scroll down to the bottom of the menu and open the "Printers & Scanners" settings. Click "Add Printer, Scanner, or Fax..."

| •••                                               | Printers & Scanners |                                |
|---------------------------------------------------|---------------------|--------------------------------|
| Q Search                                          | Default printer     | Last Printer Used ᅌ            |
| 🕎 Privacy & Security                              | Default paper size  | US Letter ᅌ                    |
| 🖃 Desktop & Dock                                  | Printers            |                                |
| 🛞 Wallpaper                                       | HP ENVY 5000 series |                                |
| <ul> <li>Screen Saver</li> <li>Battery</li> </ul> | Scanners            |                                |
| 🚊 Lock Screen                                     | HP ENVY 5000 series |                                |
| 🖽 Users & Groups                                  |                     | Add Printer, Scanner, or Fax ? |
| 👔 Passwords                                       |                     |                                |
| Internet Accounts                                 |                     |                                |
| 🥵 Game Center                                     |                     |                                |
| 📟 Wallet & Apple Pay                              |                     |                                |
| 🜇 Logan Cone's AirPods Pro                        |                     |                                |
| 🔤 Keyboard                                        |                     |                                |
| 💽 Trackpad                                        |                     |                                |
| 同 Printers & Scanners                             |                     |                                |

Click the globe icon on the top of the window and enter the IP address of the printer in the "Address" bar. Name the printer in the "Name" bar.

| (Ed Wing is: | 192.168.1.92) |
|--------------|---------------|
|--------------|---------------|

|            | Add Printer                              |
|------------|------------------------------------------|
|            | ā 🛞 ā                                    |
|            |                                          |
| Address:   | 192.168.1.92                             |
|            | Valid and complete host name or address. |
| Protocol:  | Internet Printing Protocol - IPP         |
| Queue:     |                                          |
|            |                                          |
|            |                                          |
|            |                                          |
|            |                                          |
| Name:      | Ed Wing                                  |
| Location:  |                                          |
| Use:       | Generic PostScript Printer               |
|            |                                          |
|            |                                          |
| $\bigcirc$ | Add                                      |

Click the dropdown button in the "Use" row, then click "Select Software". A window like this should appear:

|                           | Printer Software                          |                   |
|---------------------------|-------------------------------------------|-------------------|
| Add D                     |                                           |                   |
|                           | Q Filter                                  | st Printer Used 😂 |
| a (4                      | DYMO Label Printer                        |                   |
|                           | Epson 24-Pin Series                       | US Letter         |
|                           | Epson 9-Pin Series                        |                   |
|                           | Generic PS Printer                        |                   |
| 68.1.92                   | HP DeskJet Series                         |                   |
| and complete bost name or | HP LaserJet Series PCL 4/5                |                   |
| ind complete nost name of | Intellitech IntelliBar Label Printer, 2.3 |                   |
| net Printing Protocol -   | Oki 24-Pin Series                         |                   |
|                           | Oki 9-Pin Series                          |                   |
|                           | RICOH IM C2000 PS                         |                   |
|                           | RICOH IM C2500 PS                         |                   |
|                           | RICOH IM C2509J PS                        |                   |
|                           |                                           |                   |
|                           | Cancel                                    |                   |
|                           |                                           | nner. or Fax      |
| lina                      |                                           |                   |
|                           |                                           |                   |
|                           |                                           |                   |
|                           |                                           |                   |
| ct Software               |                                           |                   |
|                           |                                           |                   |
|                           |                                           |                   |
|                           | Add                                       |                   |
|                           |                                           |                   |
| Reyboard                  |                                           |                   |
| 🕓 Trackpad                |                                           |                   |
| Printers & Scanne         |                                           |                   |

Search for "RICOH IM C2500 PS", select it, then click "OK".

Next, open up a program such as Microsoft Word and click the print button.

In the printing window, scroll down and select "Printer Options" then click the "i" next to "Job Log".

| • • • AutoSave 💽 🎧 💾 'ク • (                                                                             | Print                                                                  |                         | ۹                |
|----------------------------------------------------------------------------------------------------|------------------------------------------------------------------------|-------------------------|------------------|
| Home Insert Draw Design Layout                                                                          | Printer                                                                | 🛔 Ed Wing 🔂             | Sh               |
| Paste $\checkmark$ B I $\sqcup$ $\checkmark$ $\Rightarrow$ X <sub>2</sub> X <sup>2</sup>   $\checkmark$ | Presets                                                                | Default Settings 🕤 Gran | G<br>Open<br>mma |
| Office Update To keep up-to-date with securit                                                           |                                                                        | yr Uj                   | Jpda             |
|                                                                                                    | Double-sided                                                           | On 😁                    |                  |
| теят                                                                                                    | > Microsoft Word<br>None                                               |                         |                  |
|                                                                                                    | > Layout<br>1 page per sheet                                           |                         |                  |
|                                                                                                    | <ul> <li>Paper Handling</li> <li>Collate Sheets, All Sheets</li> </ul> |                         |                  |
| 7                                                                                                    | Printer Options                                                        |                         |                  |
|                                                                                                    | Paper Feed                                                             |                         |                  |
|                                                                                                    | Printer Features                                                       |                         |                  |
|                                                                                                    |                                                                        |                         |                  |
|                                                                                                    | Unsutherized Copy Prevention                                           |                         |                  |
|                                                                                                    | Color Balance Details                                                  | N                       |                  |
|                                                                                                    | Background Numbering                                                   |                         |                  |
|                                                                                                    | Liser Authentication                                                   |                         | `                |
|                                                                                                    | > Printer Info                                                         |                         |                  |
|                                                                                                    | ? (PDF   •                                                             | Cancel Print            |                  |

Finally, select "Enable User Code" and type in your FH ID into the "User Code" bar. Hit "OK" and you're done!

|                                                                    | Q &               |
|--------------------------------------------------------------------|-------------------|
| Home Insert Draw Design Layout                                     | 🖻 Share           |
| Calibri (Bo v 12 v A A Printer                                     | G                 |
| Paste 🛷 B I 🖳 v 🖶 X, X <sup>2</sup>   6 Presets Default Settings 🕞 | Open<br>Grammarly |
| S Office Update To keep up-to-date with securit                    | or Updates        |
| Double-sided On S                                                  |                   |
| User ID:                                                           |                   |
| TEST Non Job Type: Normal Print                                    |                   |
| File Name:                                                         |                   |
| > Lay<br>1 pa                                                      |                   |
| Enable User Code                                                   |                   |
| Colling User Code: 1234                                            |                   |
| Prin     Prin                                                      |                   |
| Co                                                                 |                   |
| Folder Number: 0                                                   |                   |
| Folder Password:                                                   |                   |
| Pri                                                                |                   |
| Jot                                                                |                   |
| Un ? Cancel OK ①                                                   |                   |
| Color Balance Details                                              |                   |
| Background Numbering                                               |                   |
| User Authentication ()                                             |                   |
| > Printer Info                                                     |                   |
|                                                                    |                   |
| Page 1 of 1 1 word DV English (I light of PDF   *) Cancel Print    | - 10.0%           |

If printing from a web browser, make sure you print using the system dialog, by clicking "Print using system dialog..." and following the previous directions for setting up the user code.